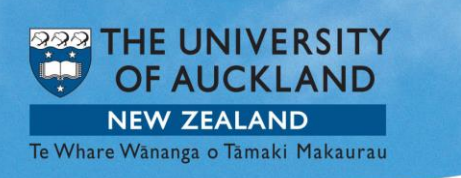

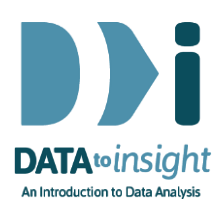

## 2.5 Exercise: Categorical variables – R version

**Note:** Copying and pasting text (e.g. R code) from a pdf is not reliable. For that reason we have also provided this file in <u>Word format (.docx)</u> and also the code in <u>a text file</u>

| # R code                                                                                                    | Output                                                                                                    |
|----------------------------------------------------------------------------------------------------|----------------------------------------------------------------------------------------------------|
| <pre># Setup library(iNZightPlots) library(FutureLearnData) data(nhanes_1000)</pre>                                                              |                                                                                                    |
| <pre># Plot the variable Race3 # Because Race3 is categorical we get a bar chart iNZightPlot(Race3, data=nhanes_1000)</pre>                      | Distribution of Race3                                                                                                    |
| # Get a summary for a variable (Race3)                                                                                                    | Asian Black Hispanic Mexican Other White<br>Race3                                                                                                    |
| # Fauiv of Get Summary in iNZight                                                                                                    | Frimary Variable of interest: kaces (categorical)<br>Total number of observations: 1000                                                                                                    |
| getPlotSummary(Race3, data=nhanes_1000)                                                                                                    | Summary of the distribution of Race3:           Asian Black Hispanic Mexican Other White Total           Count 63 120 70 98 17 632 1000           Percent 6.3% 12.0% 7.0% 9.8% 1.7% 63.2% 100%                                                                                                    |
| <pre># Equivalent of Get Inference in iNZight getPlotSummary(Race3, data=nhanes_1000,     summary.type="inference", inference.type="conf")</pre> | R & Consol         INFlight Inference using Normal Theory         Filmary variable of interest: Race3 (atteportual)         Total number of observations: 1000         Inference of the distribution of Race3:         Inference of the distribution of Race3:         Inference of the distribution of Race3:         Inference of the distribution of Race3:         Inference 0.0519         Inference 0.0519         Inference 1.0529         Inference 1.0529         Inference 1.0529         Inference 1.0529         Inference 1.0529         Inference 1.0529         Inference 1.0529         Inference 1.0529         Inference 1.0529         Inference 1.0529         Inference 1.0529         Inference 1.0529 |

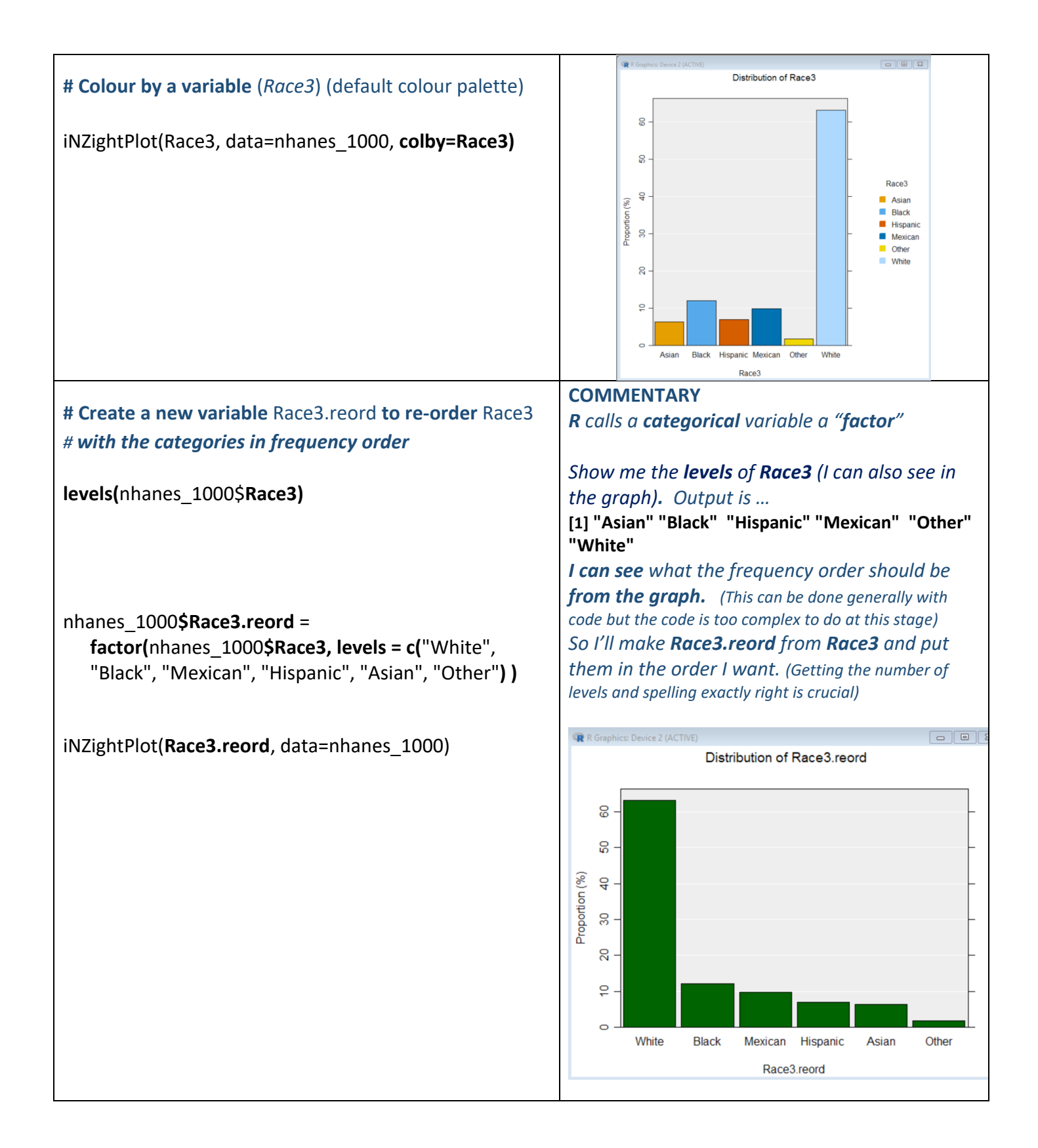

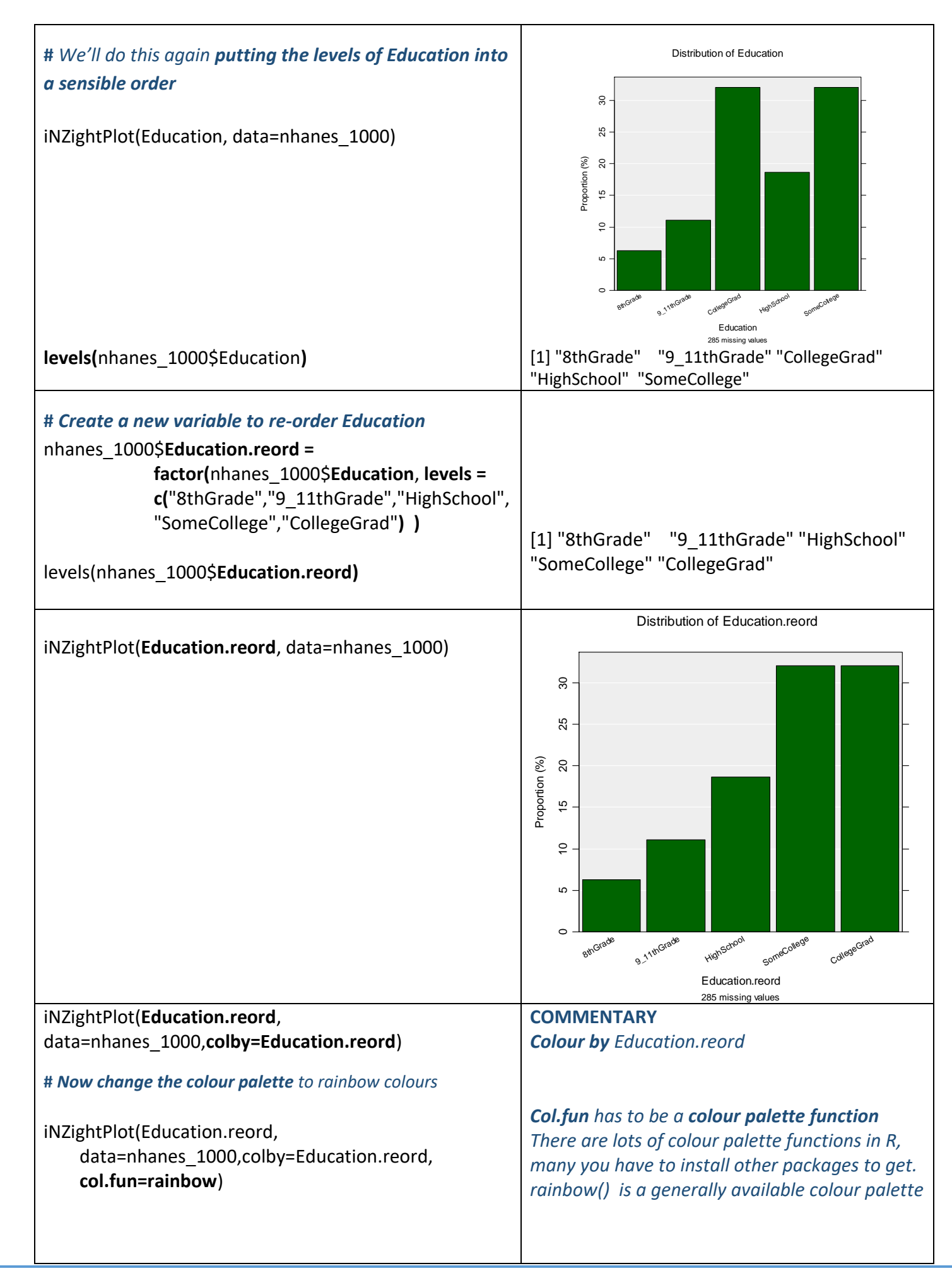

## • Try repeating the above using other choices for variables and settings

If you want to try installing some other R packages, in the R menus Go **Packages** > **Install packages**. You will probably be asked to choose a CRAN mirror site.

Then you will be shown a list of packages to choose from.

Installing the package **viridis** and then loading it [via *library(viridis)*] will give you access to the colour functions: *viridis, magma*, and *inferno* 

## Optional: Try this new feature (interactive web graphics)

We will export an iNZightPlot graph as an *Interactive HTML* file and open this file up in our default browser. If that is a modern browser like Chrome, Firefox or Safari (but not Internet Explorer) this will then give you an interactive version of the graph that lets you query it in various ways like hovering over bars or clicking them. Explore!

You can give such files to others. They do not need to be connected to iNZight to work.

Here is sample code:

# Make a plot and also store the output in myplot myplot = iNZightPlot(Education.reord, data=nhanes\_1000,colby=Education.reord)

# Specify a location to store an Interactive HTML file. I will call my file "myintplot.html"
# You will have to change the path to the file!
filepath = "C:/Users/myusername/Desktop/myintplot.html"

exportHTML(myplot, filepath) browseURL(filepath) #open the file up in my default browser

## To discuss issues related to this Exercise,

go to https://gitter.im/iNZightVIT/d2i-R-discussion

To be able to post to the list you will have to set up a (free) account on **Github** <u>https://github.com/login</u>

If your question relates to an Exercise, say which one you are talking about!